## Serveur résultat myKali Accès patient

#### Sommaire :

1. Réception du mail indiquant la disponibilité des résultats

2. A- Finalisation de l'accès au serveur de résultat

(Nouveau patient ou modification de l'adresse mail)

2. B- Finalisation de l'accès au serveur de résultat

(Nouveau patient utilisant une adresse mail identique à un membre de la famille)

- 3. Connexion au serveur de résultat
- 4. Utilisation du serveur de résultat
- 5. Problème de connexion ou de finalisation de l'accès au serveur de résultat

# 1. <u>Réception du mail indiquant la disponibilité</u>

#### des résultats

Vous allez recevoir un mail lorsque vos résultats seront disponibles.

(Adresse mail de l'expéditeur : k1507201112007@kalilab.fr)

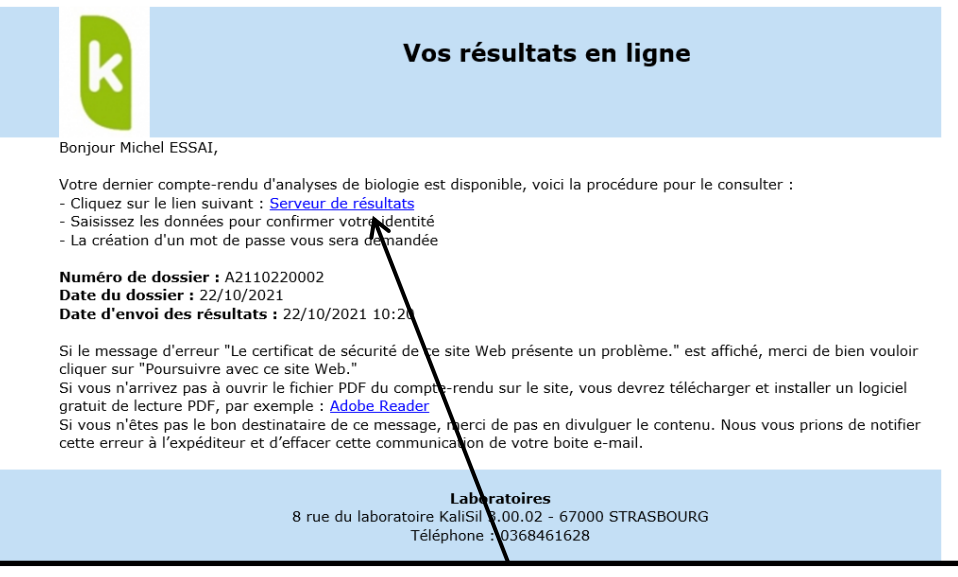

Vous serez redirigés vers le serveur de résultat en cliquant sur « serveur de résultat » (https://medilab-resultats.eu/fr/login/). Une fois sur le serveur, vous allez pouvoir finaliser votre accès ou bien vous connecter avec votre adresse mail/mot de passe.

### 2. A-<u>Etape de finalisation de l'accès</u>

(Nouveau patient ou modification d'adresse mail)

Si vous êtes un nouveau patient, il faudra finaliser votre accès en remplissant les informations ci-dessous :

| , - Finalisation de l'accès                                                                                                    |
|----------------------------------------------------------------------------------------------------|
|                                                                                                    |
| Par mesure de securite vous devez comminar voue demite.                                                                                                    |
| Nom de naissance                                                                                                    |
| Nom de nalesance                                                                                                    |
| Prénom                                                                                                    |
| Prénom                                                                                                    |
| Date de naissance                                                                                                    |
| Date de naissance au format JJMMM/AAAA (dd-mm-yyyy)                                                                                                    |
|                                                                                                    |
| A Veuillez egicir un met de pages pour geséder à multali                                                                                                    |
| veunez saisii un noi ue passe pour acceuer a myrkaii.                                                                                                    |
| Niveau de sécurité du mot de passe :                                                                                                    |
| Ne choisissez pas un mot de passe que vous utilisez deja sur un autre site, in un mot de passe trop evident.                                                                                                    |
| Unisez du monis o caracteres, une majuscule, une minuscule, un cinine et un caractere special.<br>Mor de nasse                                                                                                    |
| Mot de passe                                                                                                    |
| indi da pasari                                                                                                    |
| Confimer la mot de nageo                                                                                                    |
| Confirmer le mot de passe                                                                                                    |
| Confiner le mot de passe Confiner le mot de passe Confiner le mot de passe Confiner le mot de passe                                                                                                    |
| Confiner le mot de passe Confiner le mot de passe Confiner le mot de passe Confiner le mot de passe Confilions Générales d'Utilisation Attontion ne laisear nes votre code d'arcès à la vue d'une personne tierre                                                                                                    |
| Confiner le mot de passe Confiner le mot de passe Confiner le mot de passe Confiner le mot de passe Confilions Générales d'Utilisation Attention, ne laissez pas votre code d'accès à la vue d'une personne tierce. Veuillez suporimer notre e-mail ou défruire l'éliquette qui contenait ce code                                                                                                    |
| Confiner le mot de passe<br>Confiner le mot de passe<br>Conditions Générales d'Utilisation<br>Attention, ne laissez pas votre code d'accès à la vue d'une personne tierce.<br>Veuillez supprimer notre e-mail ou détruire l'étiquette qui contenait ce code.<br>Pensez à vous déconnecter lorsque vous n'utilisez plus le service.                                                                                                    |
| Confiner le mot de passe Confiner le mot de passe Confiner le mot de passe Conditions Générales d'Utilisation Attention, ne laissez pas votre code d'accès à la vue d'une personne tierce. Veuillez supprimer notre e-mail ou détruire l'étiquette qui contenait ce code. Pensez à vous déconnecter lorsque vous n'utilisez plus le service. Code de la code de la code de  |
| Confiner le mot de passe Confiner le mot de passe Confiner le mot de pa |

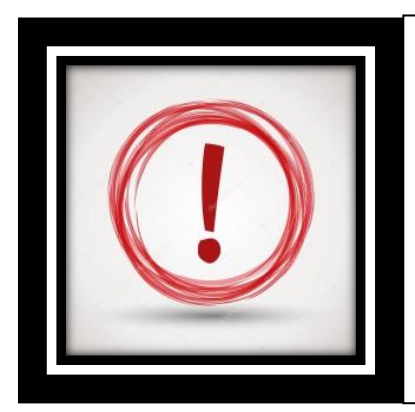

#### 2 points importants :

Il s'agit du NOM DE NAISSANCE SANS CARACTERE SPECIAUX DU TYPE ACCENT OU TIRET Le mot de passe doit : UTILISER AU MOINS 8 CARACTERE, UNE MAJUSCULE, UNE MINUSCULE, UN CHIFFRE ET UN CARACTERE SPECIAL

## 2. B- Etape de finalisation de l'accès

#### (Nouveau patient utilisant une adresse mail identique à un membre de la famille)

Si vous utilisez la même adresse mail qu'un autre membre de la famille, cela créera un accès Famille qui regroupera les résultats des personnes utilisant cette même adresse mail. Afin de pouvoir finaliser l'accès, il faudra compléter les informations ci-dessous :

| Nom de naissance     Prione     Date de naissance     Date de naissance                                                                                                    | a Mada  | Par mesure de securite vous devez commer voue identite.                                                                                                    |
|----------------------------------------------------------------------------------------------------|---------|----------------------------------------------------------------------------------------------------|
| Image: Second Second Secon                                | henay - | Nom de naissance                                                                                                    |
| Prinom         Date de nalissance         Date de nalissance         Difference         Difference <td>lab:</td> <td>Even de reactions o</td>                                                                                                    | lab:    | Even de reactions o                                                                                                    |
| Date de naissance Det de naissance Du for compte my Kall existe déjà pour un autre patient avec cette adresse e-mail. Il faut saisir le mot de passe du compte familial créé par ce patient. Si vous ne le connaissez pas, merci de contacter le propriétaire de l'adresse e-mail. Tot de passe Tote de passe Tote de |         | Prénom                                                                                                    |
| Date de naissance  Ten de naissance  Un compte myKall existe déjà pour un autre patient avec cette adresse e-mail. Il faut saisr le mot de passe du compte familial créé par ce patient. Si vous ne le connaissez pas, merci de contacter le propriétaire de l'adresse e-mail.  Tot de passe  Terrene  Constituis Générales d'Utilisation  Attention, ne laissez pas votre code d'accès à la vue d'une personne tierce. Veuillez supprimer notre e-mail ou détruire l'étiquette qui contenait ce code. Pensez à vous déconnecter lorsque vous n'utilisez plus le service.  Accepter les CGU  Valider mes données                                                                                                    |         |                                                                                                    |
| Den te concer to have particulated theorem In Constitution of the contract of the contract of |         | Date de naissance                                                                                                    |
| Un compte mykäli existe déjà pour un autre patient avec cette adresse e-mail. Il faut saisir le mot de passe du compte familial créé par ce<br>patient. Si vous ne le connaissez pas, merci de contacter le propriétaire de l'adresse e-mail.<br><br>Mot de passe<br>                                                                                                    |         |                                                                                                    |
| patient. Si vous ne le connaissez pas, merci de contacter le propriétaire de l'adresse e-mail.  Mot de passe  conditions Générales d'utilisation  Attention, ne laissez pas votre code d'accès à la vue d'une personne tierce. Veuillez supprimer notre e-mail ou détruire l'étiquette qui contenait ce code. Pensez à vous déconnecter lorsque vous n'utilisez plus le service.  Accepter les CGU  Valider mes données                                                                                                    |         | Un compte myKall existe déjà pour un autre patient avec cette adresse e-mail. Il faut saisir le mot de passe du compte familial créé par ce                    |
| Mot de pase                                                                                                    |         | patient. Si vous ne le connaissez pas, merci de contacter le propriétaire de l'adresse e-mail.                                                                 |
| Conditions Générales d'Utilisation Attention, ne laissez pas votre code d'accès à la vue d'une personne tierce. Veuillez supprimer notre e-mail ou détruire l'étiquette qui contenait ce code. Pensez à vous déconnecter lorsque vous n'utilisez plus le service.  Accepter les CGU Valider mes données.                                                                                                    |         | Mot de passe                                                                                                    |
| Conditions Genérales d'Utilisation<br>Attention, ne laissez pas votre code d'accès à la vue d'une personne tierce.<br>Veuillez supprimer notre e-mail ou détruire l'étiquette qui contenait ce code.<br>Pensez à vous déconnecter lorsque vous n'utilisez plus le service.<br>Recepter les CGU<br>Valider mus données                                                                                                    |         |                                                                                                    |
| Attention, ne laissez pas vorte code d'accès à la vue d'une personne tierce.<br>Veuillez supprimer notre e-mail ou détruire l'étiquette qui contenait ce code.<br>Pensez à vous déconnecter lorsque vous n'utilisez plus le service.<br>Accepter les CGU<br>Valider mus données                                                                                                    |         | Conditions Générales d'Utilisation                                                                                                    |
| Pensez a vous déconnecter lorsque vous n'utilisez plus le service.                                                                                                    |         | Attention, ne laissez pas votre code d'accès à la vue d'une personne tierce.<br>Veuillez supprimer notre e-mail ou détruire l'étiquette qui contenait ce code. |
| Accepter les CGU      Valider mes données                                                                                                    |         | Pensez a vous deconnecter lorsque vous n'utilisez plus le service.                                                                                             |
| Valider mes données                                                                                                    |         | Z Accepter les CGU                                                                                                    |
|                                                                                                    |         | Valider mes données                                                                                                    |
|                                                                                                    |         |                                                                                                    |
|                                                                                                    |         |                                                                                                    |
|                                                                                                    |         |                                                                                                    |
|                                                                                                    |         |                                                                                                    |

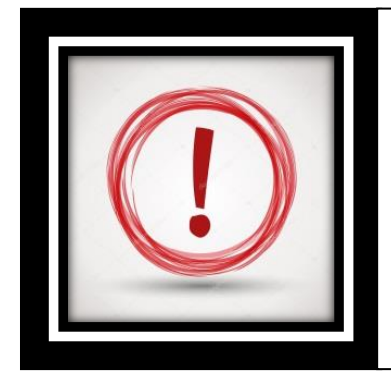

Le mot de passe demandé pour le compte familial est celui de la première personne qui a créé l'accès.

### 3- Connexion au serveur de résultat

Une fois l'étape de finalisation réalisée, vous allez pouvoir vous connecter en indiquant votre adresse mail/mot de passe pour chaque nouvelle connexion.

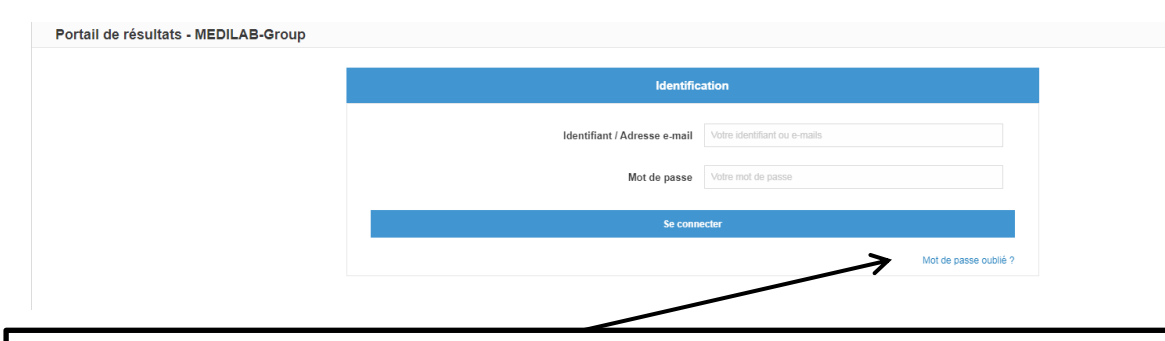

Pour le cas d'un oubli de mot de passe, vous pouvez cliquer sur « mot de passe oublié » et vous allez recevoir un mot de passe temporaire sur votre boite mail.

Lorsque vous allez vous connecter avec ce mot de passe, vous allez devoir le modifier et en choisir un nouveau.

Le mail avec le mot de passe qui vous allez recevoir sera celui-cidessous :

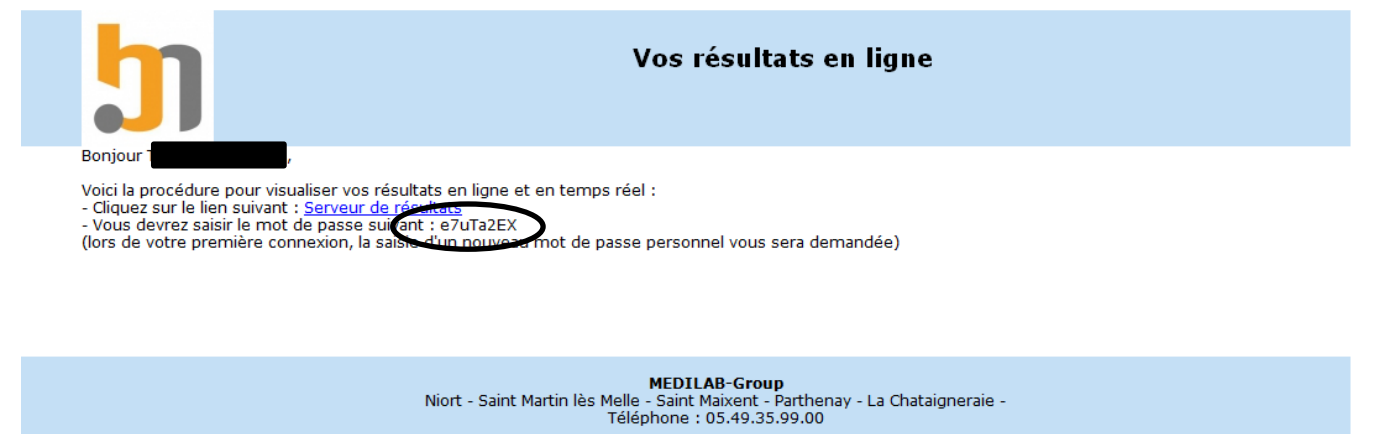

## 4- Utilisation du serveur de résultat

|                                                                                                    | •                                                             |                         |         | 🔒 Mme Clemence ESSAIS13 🛛 📰 Liste des deman | des 🕞 Déconnexion 🖌                                                 |                                                                                                    |                          |  |  |  |  |
|----------------------------------------------------------------------------------------------------|---------------------------------------------------------------|-------------------------|---------|---------------------------------------------|---------------------------------------------------------------------|----------------------------------------------------------------------------------------------------|--------------------------|--|--|--|--|
|                                                                                                    | Liste des demandes                                            |                         |         |                                             |                                                                     |                                                                                                    |                          |  |  |  |  |
|                                                                                                    | N°Demande                                                     |                         |         | Période du                                  |                                                                     | 80                                                                                                    |                          |  |  |  |  |
| MEDILAB-Group                                                                                              | Référence de la c                                             | Référence de la demande |         |                                             |                                                                     | au (dd-mm-yyyy)                                                                                                    |                          |  |  |  |  |
| Nort - Saint Martin lès Melle -<br>Saint Maixent - Parthenay -<br>La Chataigneraie<br>https://www.medilab- |                                                               | Effacer les             | filtres |                                             |                                                                     | Rechercher                                                                                                    |                          |  |  |  |  |
| group.eu/                                                                                                  | 25 🗸 dema                                                     | ndes                    |         |                                             |                                                                     | Filtrer                                                                                                    |                          |  |  |  |  |
| Liste des demandes                                                                                         | <u> </u>                                                      | DEMANDE 🕴               | ETAT 🔶  | PATIENT                                     | PRESCRIPTEUR                                                        | ANALYSES                                                                                                    | ♦ DATE ♦                 |  |  |  |  |
| Options                                                                                                    | ۹                                                             | PT2106070002            | Validé  | Mme Clemence ESSAIS13<br>01/01/1956         | TEST - Dr TEST Medilab Apicrypt<br>test - CORRESPONDANT TEST Netika | IGESA · IGESC · <u>IGESF77</u> · I <u>GESF78</u> · IGESP · <u>IGESG213</u> · <u>IGESC</u><br>· <u>ATBP576 1 · ATBP606 1 · ATBP631 1 · ATB5701 1 · LC1 · LK1</u><br><u>MIT · MUS · TESE · JOUR · TGL · ATG · HCG · DDR · LH</u> | 12 07/06/2021<br>1 10:08 |  |  |  |  |
| Déconnexion                                                                                                |                                                               | M2203280205             | Validé  | Mme Clemence ESSAIS13<br>01/01/1956         | TEST - Dr TEST Medilab Apicrypt                                     | HT5T3 · DDR · HCG · PRL · PRLP · ACE · AFP · C125 · C153 · C1<br>· REM HORMONO · REM MARQUEUR · PTH · ATG · IGL ·<br>GAZOGNI · CLA30TR                                                                                         | 28/03/2022<br>11:43      |  |  |  |  |
|                                                                                                    | Affichage de l'élément 1 à 2 sur 2 éléments Précédent 1 Suite |                         |         |                                             |                                                                     |                                                                                                    |                          |  |  |  |  |

-En cliquant sur la loupe <sup>Q</sup> vous pouvez consulter le résultat d'analyse. Vous pouvez également le télécharger en cliquant sur « fichiers joints ».

-En cliquant sur la carte bancaire vous pouvez régler les frais impayés.

-En cliquant sur Option, à gauche de l'écran, vous pouvez modifier votre mot de passe.

## 5-<u>Problème de connexion ou de finalisation de</u> <u>l'accès au serveur de résultat</u>

En cas d'impossibilité de connexion ou de finalisation de l'accès nous vous invitons à contacter le laboratoire. Voici un lien pour trouver les numéros de nos laboratoires. <u>https://www.medilab-group.eu/sites/niort</u> Ou bien d'envoyer un mail à l'adresse : <u>suivi@medilab-group.eu</u>